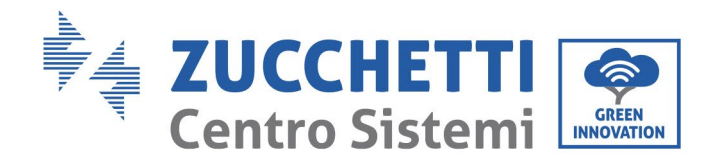

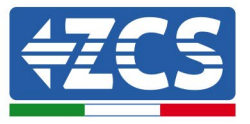

# MISE À JOUR DU FIRMWARE ONDULEUR ET PARAMÈTRES DE SÉCURITÉ MISE À JOUR DU FIRMWARE BATTERIES (BDU+PCU) (Uniquement pour Onduleur modèle 1 PH HYD 3000 6000 ZP1)

| 1. | Boutons                                               | 1 |
|----|-------------------------------------------------------|---|
| 2. | MISE À JOUR DU FIRMWARE ONDULEUR (PCS)                | 2 |
| 3. | MODIFIER STANDARD DE RÉSEAU                           | 3 |
| 4. | MISE À JOUR DU FIRMWARE BATTERIES HV ZBT 5K (BMS+PCU) | 4 |

### 1. Boutons

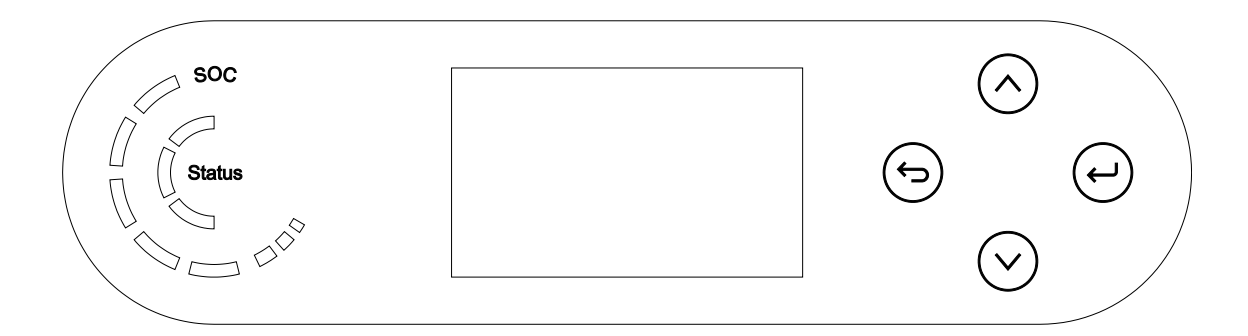

- Courte pression sur la flèche en haut (« ^ ») = mouvement vers le haut
- Longue pression sur la flèche en haut (« ^ ») = sortie du menu ou de l'interface ouverte <sup>(5)</sup>
- Courte pression sur la flèche en bas (« v ») = mouvement vers le bas
- Longue pression sur la flèche en bas (« ∨ ») = accès au menu ou à l'interface sélectionnée ↔

Zucchetti Centro Sistemi S.p.A. - Green Innovation Division Palazzo dell'Innovazione - Via Lungarno, 167 52028 Terranuova Bracciolini - Arezzo, Italy tel. +39 055 91971 - fax. +39 055 9197515 innovation@zcscompany.com - zcs@pec.it - **zcsazzurro.com** 

Reg. Pile IT12110P00002965 - Capitale Sociale € 100.000,00 I.V. Reg. Impr. AR n.03225010481 - REA AR - 94189 Azienda Certificata ISO 9001 - Certificato n.9151 - CNS0 - IT-17778 ISO14001 - Certificato n.1425 - CNSQ - IT-134812

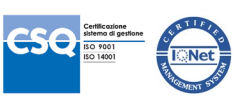

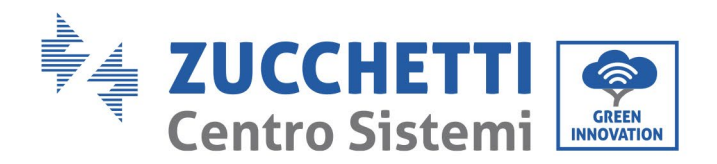

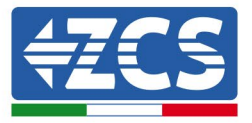

# 2. MISE À JOUR DU FIRMWARE ONDULEUR (PCS)

- 1. <u>Préparation clé USB avec dossier « firmware ».</u>
  - 1. Avant de modifier le standard pays il faut mettre à jour le firmware de l'onduleur à la version présente sur notre site : <u>www.zcsazzurro.com</u>;
  - 2. En sélectionnant l'onduleur concerné, dans la section du site relative aux produits FIRMWARE, il est possible de télécharger la dernière version du logiciel ;
  - 3. Décompresser le fichier zippé et extraire tout le dossier.
  - 4. Copier le dossier, sans en modifier le nom, dans une clé USB 2.0 (8 Go) précédemment formatée au format FAT32.
- 2. <u>Mise à jour</u>
  - 1. Insérer la clé USB dans le port situé sur le côté de l'onduleur (avec onduleur éteint).
  - 2. Alimenter l'onduleur à partir d'une source photovoltaïque.
  - 3. Dans le menu, sélectionner mise à jour du logiciel, « 1. Software Update PCS ».
  - 4. Saisir le mot de passe -> 0715 et la mise à jour démarrera automatiquement ;
  - 5. Quand la mise à jour est terminée, éteindre l'onduleur (en le déconnectant complètement) et retirer la clé USB.

Zucchetti Centro Sistemi S.p.A. - Green Innovation Division Palazzo dell'Innovazione - Via Lungarno, 167 52028 Terranuova Bracciolini - Arezzo, Italy tel. +39 055 91971 - fax. +39 055 9197515 innovation@zcscompany.com - zcs@pec.it - **zcsazzurro.com** 

Reg. Pile IT12110P00002965 - Capitale Sociale € 100.000,00 I.V. Reg. Impr. AR n.03225010481 - REA AR - 94189 Azienda Certificata ISO 9001 - Certificato n.9151 - CNS0 - IT-17778 ISO14001 - Certificato n.1425 - CNSQ - IT-134812

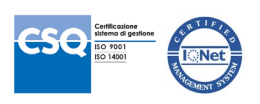

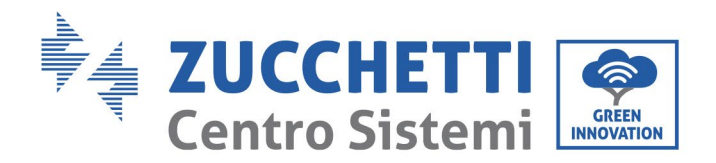

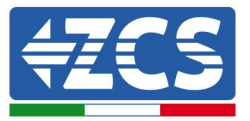

## 3. MODIFIER STANDARD DE RÉSEAU

#### 1. Préparation clé USB

- 1. Télécharger le standard de réseau requis par notre site <u>www.zcsazzurro.com</u>.
- 2. En sélectionnant l'onduleur concerné, dans la section du site relative à la documentation, il est possible de télécharger le safety standard qui corresponde à un fichier zippé contenant un dossier appelé « Safety ».
- 3. Décompresser le fichier zippé et extraire tout le dossier.
- 4. Copier le dossier dans une clé USB 2.0 (8 Go) précédemment formatée au format FAT32.
- 2. Chargement du standard de réseau sur l'onduleur
  - 1. Insérer la clé USB dans le port situé dans la partie inférieure de l'onduleur (avec l'onduleur éteint et l'EPS désactivée).
  - 2. Alimenter l'onduleur uniquement à partir d'une source photovoltaïque (l'opération n'aboutira pas si l'onduleur est connecté au réseau AC ou si l'EPS est activée).
  - Dans le menu, sélectionner Paramètres de base -> Paramètres de sécurité -> 0715.
  - 4. Saisir le mot de passe -> 0715 et sélectionner sur l'écran le safety standard désiré dans la clé USB puis attendre le message de confirmation.
  - 5. Les paramètres se téléchargeront automatiquement dans la mémoire de l'onduleur.
  - 6. Éteindre l'onduleur (en le déconnectant complètement) puis le faire redémarrer pour terminer l'opération.

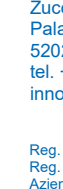

Ш

Applicazione

14.01.22 -

01 del

Zucchetti Centro Sistemi S.p.A. - Green Innovation Division Palazzo dell'Innovazione - Via Lungarno, 167 52028 Terranuova Bracciolini - Arezzo, Italy tel. +39 055 91971 - fax. +39 055 9197515 innovation@zcscompany.com - zcs@pec.it - **zcsazzurro.com** 

Reg. Pile IT12110P00002965 - Capitale Sociale € 100.000,00 I.V. Reg. Impr. AR n.03225010481 - REA AR - 94189 Azienda Certificata ISO 9001 - Certificato n. 9151 - CNS0 - IT-17778 ISO14001 - Certificato n.1425 - CNSQ - IT-134812

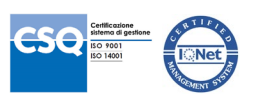

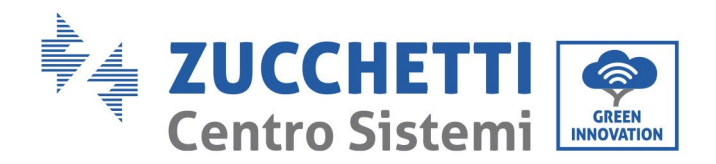

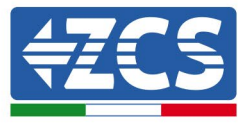

# 4. MISE À JOUR DU FIRMWARE BATTERIES HV ZBT 5K (BMS+PCU)

- 3. <u>Préparation clé USB avec dossier « firmware ».</u>
  - 1. Pour mettre à jour le firmware des batteries AZUURRO HV ZBT 5K à la version présente sur notre site : <u>www.zcsazzurro.com</u> ;
  - 2. En sélectionnant l'onduleur concerné, dans la section du site relative aux produits FIRMWARE, il est possible de télécharger la dernière version du logiciel ;
  - 3. Décompresser le fichier zippé et extraire tout le dossier.
  - 4. Copier le dossier, sans en modifier le nom, dans une clé USB 2.0 (8 Go) précédemment formatée au format FAT32.
- 4. <u>Mise à jour</u>
  - 1. Insérer la clé USB dans le port situé sur le côté de l'onduleur (avec onduleur éteint).
  - 2. Alimenter l'onduleur à partir d'une source photovoltaïque.
  - 3. Dans le menu, sélectionner mise à jour du logiciel, « *1. Software Update BMS* » et la mise à jour démarrera automatiquement ;
  - 4. Sélectionner ensuite la mise à jour du logiciel, « *1. Software Update PCU* » et la mise à jour démarrera automatiquement ;
  - 5. Quand la mise à jour est terminée, éteindre l'onduleur (en le déconnectant complètement) et retirer la clé USB.

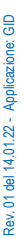

Zucchetti Centro Sistemi S.p.A. - Green Innovation Division Palazzo dell'Innovazione - Via Lungarno, 167 52028 Terranuova Bracciolini - Arezzo, Italy tel. +39 055 91971 - fax. +39 055 9197515 innovation@zcscompany.com - zcs@pec.it - **zcsazzurro.com** 

Reg. Pile IT12110P00002965 - Capitale Sociale € 100.000,00 I.V. Reg. Impr. AR n.03225010481 - REA AR - 94189 Azienda Certificata ISO 9001 - Certificato n.9151 - CNS0 - IT-17778 ISO14001 - Certificato n.1425 - CNSQ - IT-134812

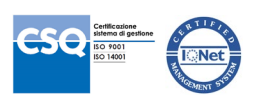